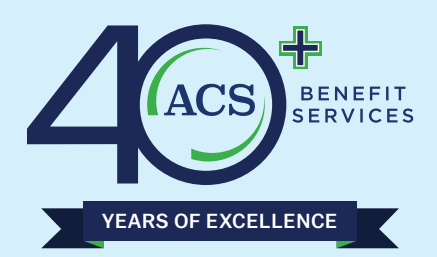

## ACS BENEFIT SERVICES WEBSITE

## **Directions for Members to register on the ACS website:**

Using Chrome: Go to https://www.acsbenefitservices.com

On Menu at top, choose **Member** 

On next screen – Click on Medical/Dental Login

It will then go to this page- this is the direct login link:

https://acswww.ebixhealth.com/lin/faces/LinLogin.jsp

You will now see the login screen -

Click the words in Blue – **Register New User** and follow the instructions on the screen to create your Member account. Usernames and passwords <u>are case-sensitive</u>.

**Once in the portal**- on the left hand side, there is a menu:

Click Status and chose Claim History, Benefits at a Glance and Verification of Benefits

**Claim History** – shows your claim history and Explanation of Benefits (EOB)

Click on + beside claim and click view Display Claimant EOB (downloadable and printable)

Benefits at a Glance - shows your coverage election

Verification of Benefits - shows what your plan covers

Resources - shows your Document library and ID Card Image - you can print your ID Card

Custom - request a replacement ID card - you should receive in mail in 7-10 business days

| à Sign In              |                                 |
|------------------------|---------------------------------|
| lser ID:               |                                 |
| ۵                      |                                 |
| Password:              |                                 |
| <b>A</b>               |                                 |
| <b>*</b> 2             | Login                           |
| Register               | r New User                      |
| User ID Help           | Password Help                   |
| FRIN                   |                                 |
| LUIA                   | Ith A Division of Ebix Inc.     |
| © 1999 - 2021 Ebix Hea | init - A Division of Lbix, inc. |